## Quick Guide - Approving Hours Reported for 08/01/2023

This quick guide will show you how to view and approve the hours reported for August 1, 2023. The hours worked on August  $1^{st}$  are a part of the July 2023 Pay Period (07/01/23 – 08/01/2023), but will not automatically appear on the July timesheet. Below are the required steps to approving those hours.

You will need to navigate to the **individual timesheet** and the following page will display:

| Timesheet                                             |                           |                     |  |  |  |
|-------------------------------------------------------|---------------------------|---------------------|--|--|--|
| Employee IE                                           | Employee ID:              |                     |  |  |  |
| Job Title: Employee F                                 | Employee Record Number: 0 |                     |  |  |  |
| Select for Instructions                               |                           |                     |  |  |  |
| View By: Time Period *Date: 07/01/2023 3 Refresh      | << Previous Time Period   | Next Time Period >> |  |  |  |
| Reported Hours: 72.0 Hours Scheduled Hours: 0.0 Hours | << Previous Employee      | Next Employee >>    |  |  |  |

- 1. Change View By to Day
- 2. Change the Date to **08/01/2023**
- 3. Click Refresh

The page will refresh with the time reported for 08/01/2023 as follows:

| Timesh             | eet               |                              |           |                           |                   |  |
|--------------------|-------------------|------------------------------|-----------|---------------------------|-------------------|--|
|                    |                   | Employee ID:                 |           |                           |                   |  |
| Job Title:         | Brdg Stdnt Ass    | Employee Record Number: 0    |           |                           |                   |  |
| 6 Select for       | or Instructions   |                              |           |                           |                   |  |
| View By:           | Day               | ✓ *Date: 08/01/2023 3        | Refresh   | << Previous Day           | Next Day >>       |  |
| Reported           | Hours: 8.0 Ho     | ours Scheduled Hours:        | 0.0 Hours | << Previous Employee      | Next Employee >>  |  |
| Tuesday<br>Timeshe | 08/01/2023<br>eet |                              |           |                           |                   |  |
| Tue<br>8/1         | Total             | Time Reporting Code          |           | Taskgroup                 |                   |  |
| 8.0                |                   | 8.0 REG - Regular Hours Work | ked 🗸     | FR_MAIN                   | - +               |  |
|                    | Submit            |                              |           |                           |                   |  |
| 1 Reporte          | ed Time Status -  | select to hide               |           |                           |                   |  |
| Reporte            | d Time Status     |                              |           | Fir                       | rst 🕢 1 of 1 🕟 La |  |
| Select             | Date              | Status                       |           | Total Time Reporting Code | Comments          |  |
|                    | 08/01/2023        | Needs Approval               | 1         | 8.0 REG                   | $\bigcirc$        |  |
| Select             |                   | Approve Select               | ed        | Deny Selected             |                   |  |

- 4. Click the box under **Select**
- 5. Click Approved Selected

You have successfully approved the reported hours!

If you need further assistance, please contact your Payroll Technician directly at (559) 278.2032 or email <u>payrollservices@mail.fresnostate.edu</u>.